## Animaker

Animaker เป็นโปรแกรมสำหรับสร้างการ์ตูน Animation สามารถสร้างสื่อหรือการประชาสัมพันธ์ให้ ความรู้นำเสนองาน และยังสามารถประยุกต์ใช้ในงานต่าง ๆ ได้อย่างหลากหลาย Animaker เป็นโปรแกรมที่ อยู่ในรูปแบบออนไลน์โดยไม่จำเป็นต้องติดตั้งโปรแกรมลงบนคอมพิวเตอร์รวมถึงไม่เสียค่าใช้จ่าย (นอกจาก ต้องการ Upgradeเพิ่มเติม) ซึ่งโปรแกรมนี้มี Features ให้เลือกใช้มากมายและ Features ดังกล่าวยังแตกต่าง ไปจากโปรแกรมอื่นอีกด้วย คู่มือการใช้งาน Animaker

1. เปิดเว็บไซต์ <u>https://www.animaker.com/</u> จากนั้นคลิกที่ Create your first Video

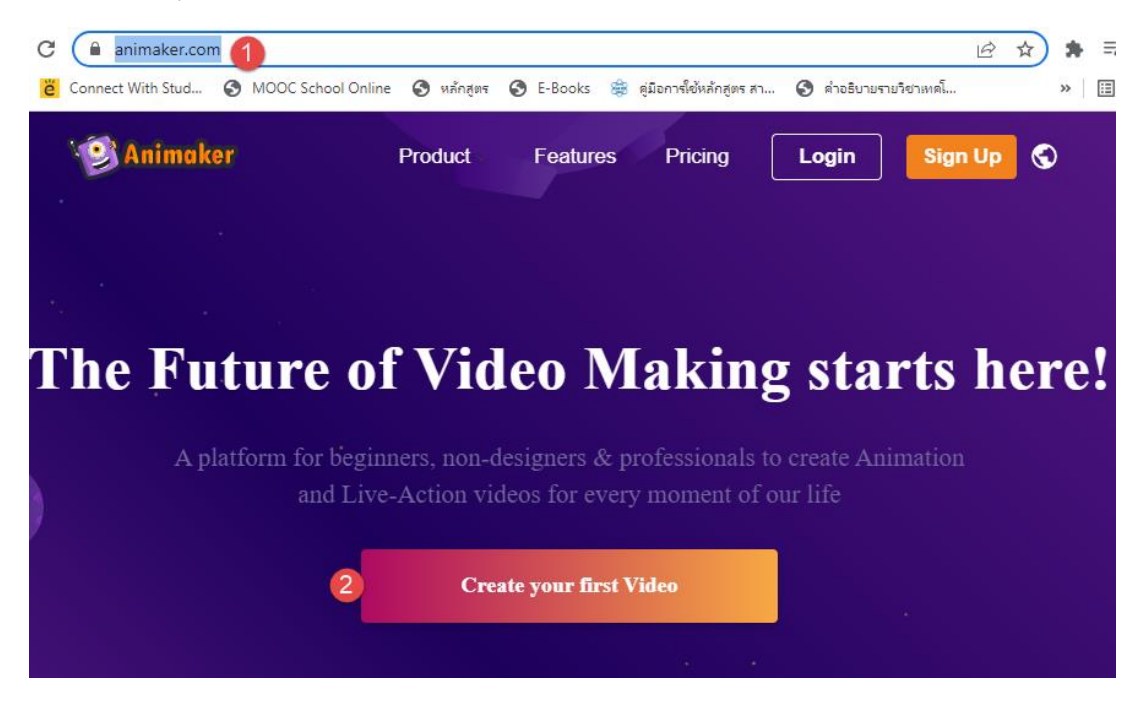

2. จะปรากฎหน้าต่าง SIGN UP สามารถเข้าใช้งานได้ 3 ทางคือ บัญชี Google บัญชี Facebook และสมัคร สมาชิก

| Let's get started |             |                  |        |
|-------------------|-------------|------------------|--------|
| Google            | C           | Facebool         | c f    |
|                   | o           | Г                |        |
| User name         |             |                  |        |
| Email addr        | ess         |                  |        |
| Password          |             |                  | 0      |
| 🗆 I agree to all  | terms of se | vice and privacy | policy |
| Sign Up           |             |                  |        |
|                   |             |                  |        |
| Alrea             | dy have an  | account? Log     | In     |

ในที่นี้จะยกตัวอย่างการ Sign Up โดยใช้บัญชี Google คลิกที่ Google เลือกบัญชี จากนั้นใส่รหัสผ่าน แล้วคลิกที่ Next

| Sign in with Google                                                                                                    | G Sign in with Google   |  |  |  |
|----------------------------------------------------------------------------------------------------|-------------------------|--|--|--|
| Ŷ                                                                                                    | 2                       |  |  |  |
| Choose an account                                                                                                    | wan channel             |  |  |  |
| to continue to Animaker                                                                                                    | 🌒 maliwan2352@gmail.com |  |  |  |
| wan channel Signed out maliwan2352@gmail.com                                                                                                    | Enter your password     |  |  |  |
| O Use another account                                                                                                    | Show password           |  |  |  |
| To continue, Google will share your name, email address,<br>language preference and profile picture with Animaker.<br>Before using this app, you can review Animaker's<br><b>privacy policy</b> and <b>Terms of Service</b> . | Forgot password? Next   |  |  |  |
|                                                                                                    |                         |  |  |  |

3. จะปรากฏหน้าต่างโปรแกรม Animaker ผู้ใช้งานจะสามารถเข้าถึงหน้า Dashboard ของ Animaker ได้ แล้วซึ่งในหน้า Dashboard มี Templates มากมายขึ้นมา ให้ผู้ใช้งานเลือกได้อย่างหลากหลายรูปแบบไม่ว่า จะเป็นขนาด หรือ สีสัน ผู้ใช้สามารถเลือกใช้เพื่อสร้างสรรค์ผลงานได้ตามความต้องการและมีหมวดหมู่แทม เพลตสามารถเลือก Template เพื่อสร้างวิดีโอได้ หรือสามารถเลื่อนเมาส์มาด้านล่างเพื่อเลือกแทมเพลต

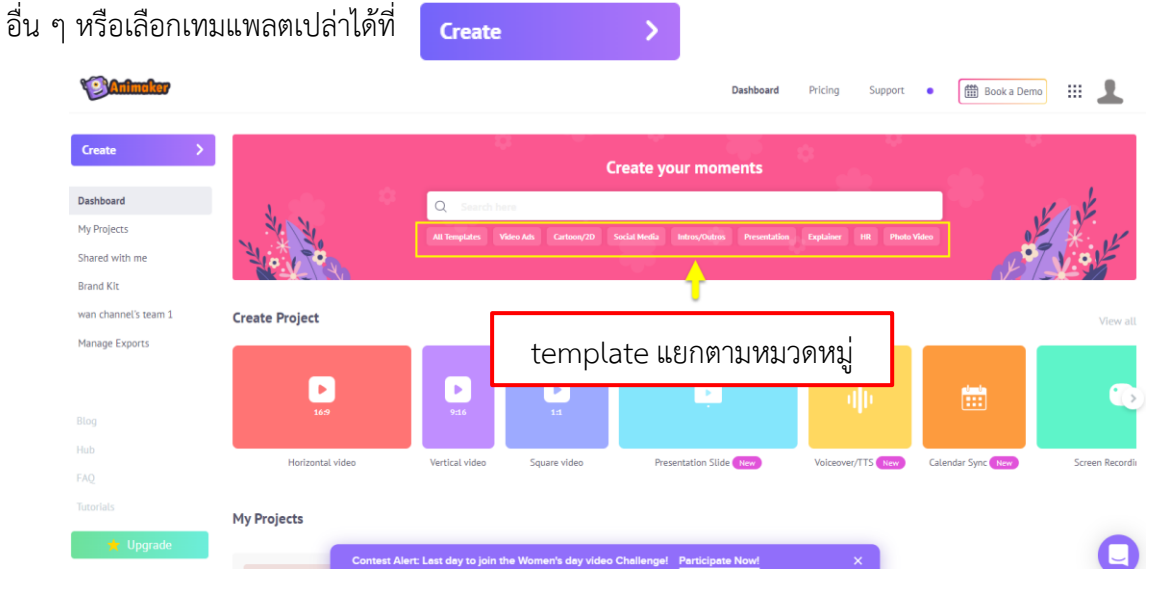

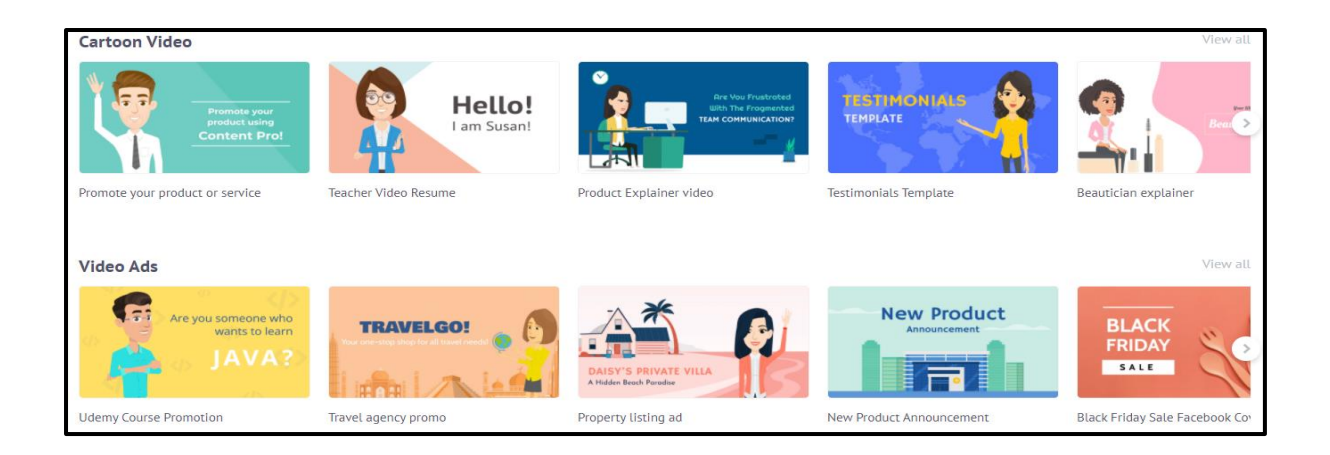

4. เมื่อชี้เมาส์ที่แทมเพลตจะปรากฏปุ่ม Preview และปุ่ม Use สามารถกดปุ่ม Preview เพื่อดูตัวอย่าง และ กดปุ่ม Use เพื่อเริ่มสร้างชิ้นงาน

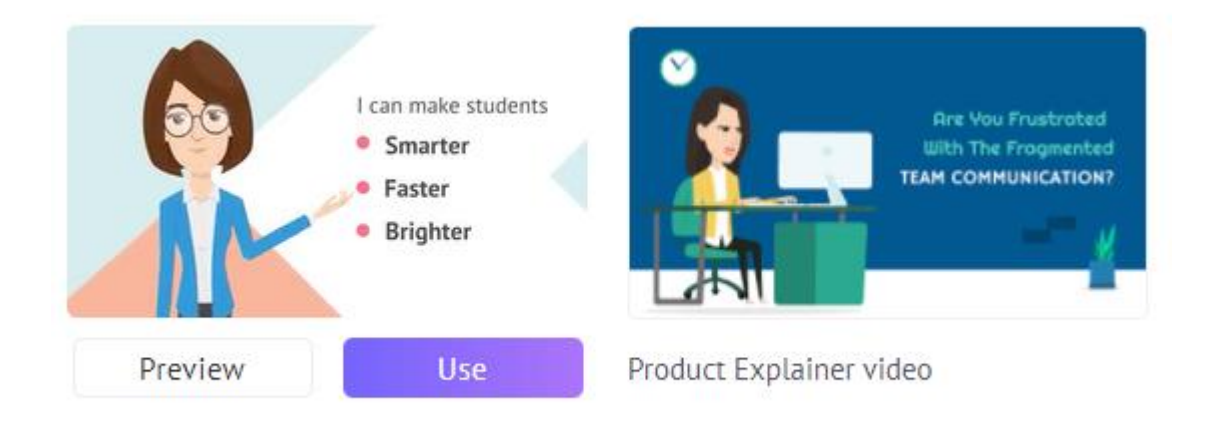

ในที่นี้จะเลือกดูตัวอย่าง Udemy Course Promotion ในแทมเพลต Video Ads จะแสดงตัวอย่างเป็น vdo เพื่อรับชมแล้วคลิก 🗴 เพื่อปิดตัวอย่าง

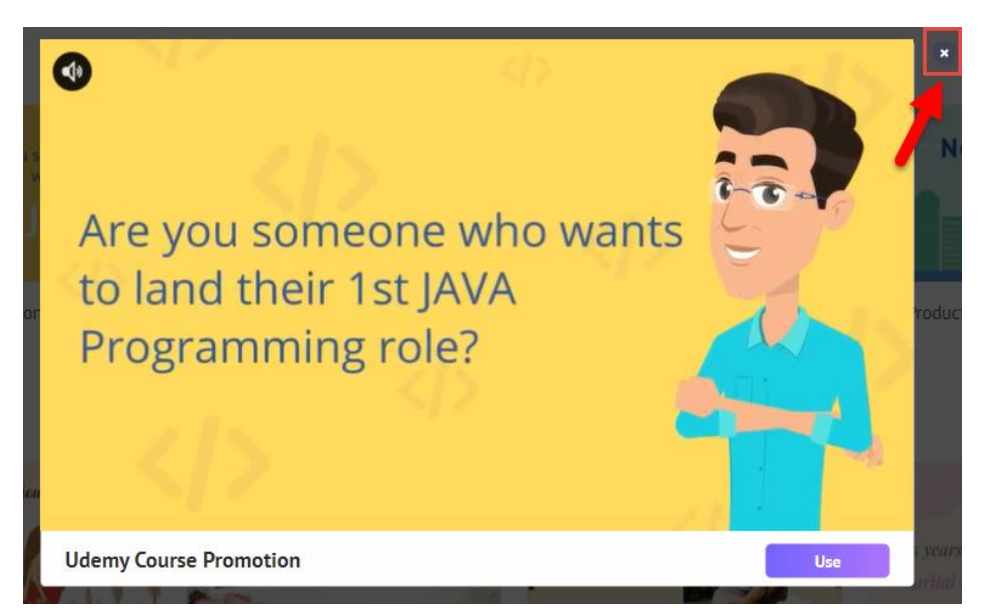

5. หรือสามารถเลือกแทมเพลตเปล่าและอื่น ๆ ได้จากหน้า Dashboard ขั้นตอนแรกในการสร้าง Animation 2D ให้คลิกไปที่ Create ที่อยู่แถบด้านซ้าย **Create** >

| ٩ | <b>)</b> ( | nîmaker               |  |   |                       |     |
|---|------------|-----------------------|--|---|-----------------------|-----|
|   |            |                       |  | 2 | wants to              | iea |
| ų |            | Create a video        |  | > | Blank Page            |     |
|   | GIF        | Create GIF            |  | > | Template              |     |
|   |            | Create a character    |  | > |                       |     |
|   |            | Create a Presentation |  | > |                       |     |
|   | •          | Screen recording      |  |   | lappens Without Warni | ng! |
|   | ф          | Create Voice          |  | > |                       |     |

หลังจากนั้นจะขึ้นแถบเครื่องมือด้านข้างเมนู Create ให้คลิกไปที่ Create a video เพื่อเป็นการเลือก หน้ากระดาษเปล่าที่ใช้สร้าง Animation 2D

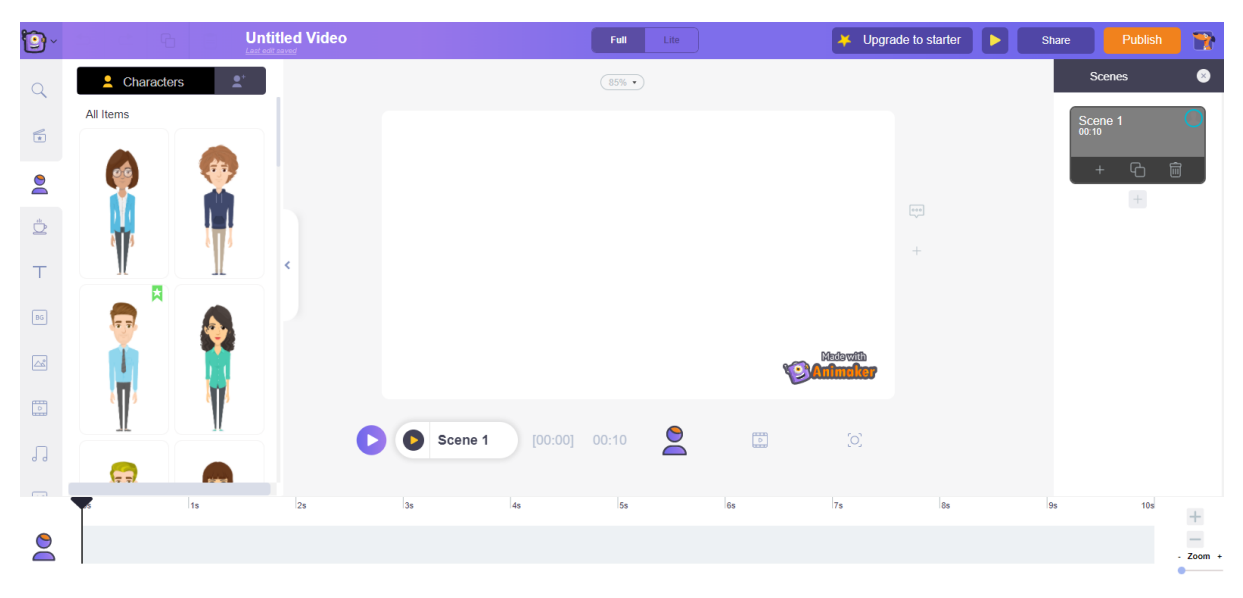

6. หลังจากนั้นจะได้หน้าจอการสร้าง Animation 2D ซึ่งหน้าจอการสร้างจะมีแถบเครื่องมือสำคัญต่าง ๆ ที่ใช้ ในการทำงานอยู่ ซึ่งจะอธิบาย และ แนะนำแถบเครื่องมือที่ใช้ในการสร้าง Animation 2D ดังนี้  หมายเลข 1 แถบจัดการโปรแกรม เป็นเครื่องมือที่ไว้แสดงตัวอย่างงาน แก้ไขชื่อผลงาน สร้างวิดีโอใหม่ และบันทึกงาน (บันทึกอัตโนมัติ)

 หมายเลข 2 เครื่องมือที่ใช้ในการทำงาน การเลือกตัวละคร พื้นหลัง ตัวหนังสือ การใส่เพลงประกอบ เป็น ต้น

 หมายเลข 3 Timeline มีไว้สำหรับใช้ควบคุมจัดการ ตัวละคร เสียงประกอบต่าง ๆ ที่จะแสดงในวิดีโอ สามารถกำหนดเวลาปรับเวลาได้จากที่นี่

- **หมายเลข 4** Scene เป็นแถบการทำงานที่เกี่ยวข้องกับฉาก สามารถเพิ่มฉากลบฉากใส่ Effects ระหว่าง ฉากได้จากแถบนี้

- หมายเลข 5 Workplace พื้นที่สำหรับการทำงานสำหรับสร้างงาน Animation2D เปรียบเหมือนหน้าจอ ในการจัดการองค์ประกอบ และ แสดงผล

7. การเลือกตัวละคร (Characters) ไปที่แถบเครื่องมือด้านซ้ายคลิกที่ 🙎 จากนั้นจะปรากฏตัวละคร รูปแบบต่าง ๆ ขึ้นมาให้เลือกใช้งาน (ยกเว้นตัวละครที่ต้อง Upgrade เพิ่มเติม 🔀 ) หลังจากนั้นให้เลือกตัว ละครที่เราต้องการได้ตามใจชอบ

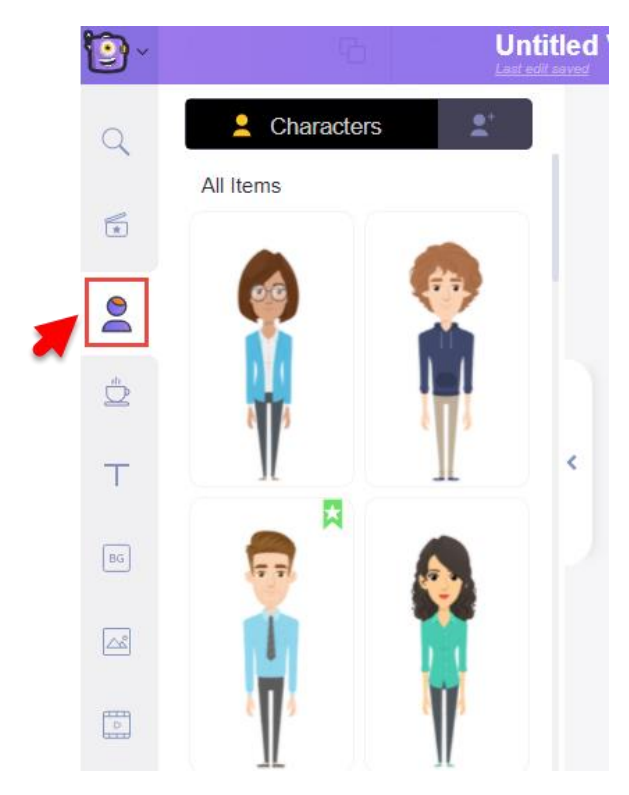

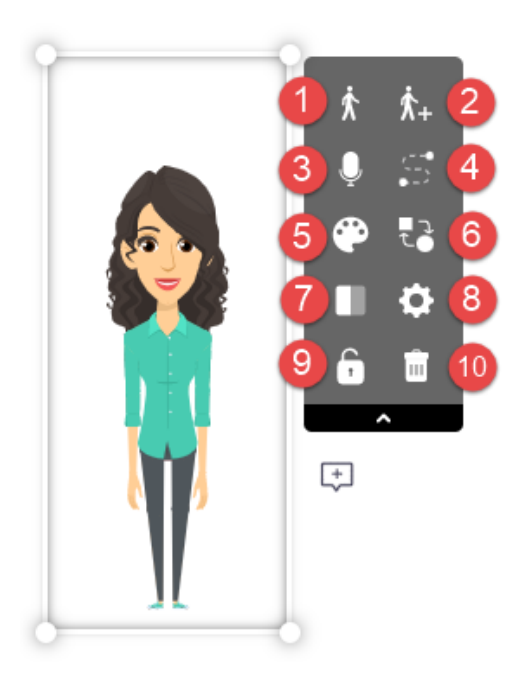

และเมื่อคลิกที่ตัวละครจะเห็นแถบเครื่องมือเพิ่มเติมแสดงขึ้นมา เมื่อคลิกไปที่ตัวละครที่เลือกมาอยู่ใน Workplace จะแนะนำเครื่องมือเพิ่มเติม ดังนี้

หมายเลข 1 Action เป็นเครื่องมือสำเร็จรูปจะมีรูปแบบท่าทางของตัวละครหลากหลายให้ผู้ใช้สามารถ
 เลือกได้ตามต้องการ เมื่อคลิกที่ท่าทางใด ตัวละครที่ได้เลือกไว้จะเปลี่ยนท่าทางไปตาม Action ที่เลือก

 หมายเลข 2 Action+ เครื่องมือเพิ่มเติมการเคลื่อนที่ และแทนที่ตัวละคร คือ Smart move เป็น เครื่องมือสำหรับใช้ในการเคลื่อนที่ของตัวละครซึ่งจะมีรูปแบบการเคลื่อนที่ให้เราเลือกใช้ และสามารถ กำหนดการเคลื่อนที่ได้ด้วยตนเอง

หมายเลข 3 Voice - over เครื่องมืออัดเสียงพูด เป็นการพากย์เสียงให้ตัวละครเป็นการทำให้ตัวละคร
 เราสามารถพูดได้และสมจริงมากยิ่งขึ้น

 หมายเลข 4 Smart Move การเคลื่อนที่ของตัวละครไปยังตำแหน่งต่าง ๆ ซึ่งสามารถคลิกเมาส์ค้างแล้ว ลากไปยังตำแหน่งที่ต้องการได้เลย

Enable กลับไปยังจุดที่ย้ายตัวละครไป

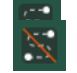

Reset ล้างการเคลื่อนย้ายมายังตำแหน่งเดิม

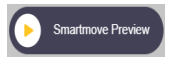

ดูการเคลื่อนไหวของตัวละคร

🗴 ยกเลิกการเคลื่อนที่ Apply ยืนยันการย้ายตำแหน่งของตั้วละคร

- **หมายเลข 5** Change Color การเปลี่ยนสีส่วนต่าง ๆ ของตัวละคร ดังนี้ Skin Eye Hair Mouth Eyebrow BottomWear TopWear Shoe

- หมายเลข 6 Swap การเปลี่ยนตัวละคร

- หมายเลข 7 Flip การกลับด้านตัวละคร

หมายเลข 8 Setting สามารถตั้งค่า Effects การเข้า - ออกของตัวละคร และสามารถตั้งค่า
 Arrangements ของตัวละครได้ว่าจะให้อยู่หน้าสุดหลังสุด หรืออยู่ลำดับไหนขององค์ประกอบทั้งหมด และ
 ปรับความเข้ม-จางสีของตัวละคร

- หมายเลข 9 Lock ล็อกไม่ให้ตัวละครเคลื่อนที่ได้
- **หมายเลข 10** ลบตัวละคร
- 8. การใส่พื้นหลัง (Backgrounds)

**วิธีที่ 1** ให้ไปที่แถบเครื่องมือการใช้งานด้านซ้าย และเลือกเครื่องมือการใส่พื้นหลัง 📧 มีให้เลือก หลากหลายรูปแบบ เช่น การใส่ฉากการ์ตูนใน location ต่าง ๆ การใส่พื้นหลังสี การใส่พื้นหลัง เป็นรูปภาพ หรือ วิดีโอ (ยกเว้นภาพพื้นหลังที่ต้อง Upgrade เพิ่มเติม 💢 )

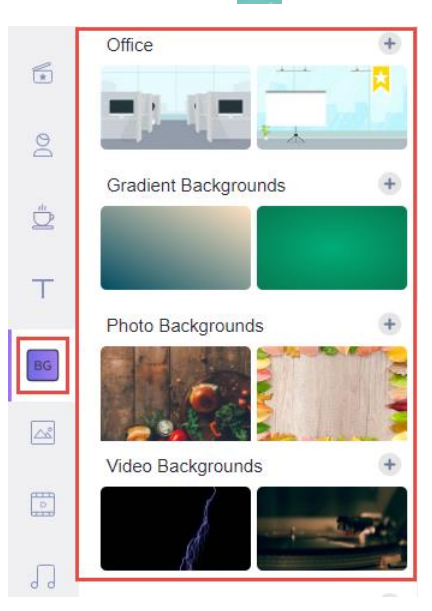

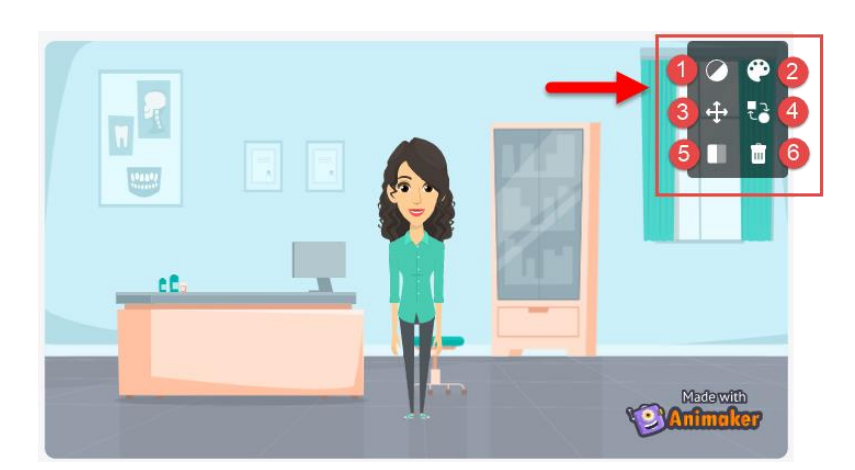

ในส่วนของการใส่พื้นหลังจะสามารถเปลี่ยนสีปรับแต่งได้เพียงเล็กน้อยจากแถบเครื่องมือเพิ่มเติมเมื่อ คลิกไปที่พื้นหลังจะเห็นแถบเครื่องมือเพิ่มเติมคล้ายกับเครื่องมือเพิ่มเติมของตัวละครด้านบนแต่จะมีเครื่องมือ ที่น้อยกว่า

- หมายเลข 1 Filters คือ การเลือกเฉดสีพื้นหลังสามารถคลิกเลือกได้เลย
  Adjust คือการปรับสีความเข้ม อ่อน ของสีพื้นหลัง
- หมายเลข 2 Change Color การเปลี่ยนสีส่วนต่าง ๆ ของพื้นหลัง
- หมายเลข 3 Resize การย่อย-ขยายภาพพื้นหลัง
- หมายเลข 4 Swap การเปลี่ยนภาพพื้นหลัง
- หมายเลข 5 Flip การกลับด้านภาพพื้นหลัง
- หมายเลข 6 Delete การลบภาพพื้นหลัง

**วิธีที่ 2** เลือกรูปแบบพื้นหลังจาก Timeline โดยคลิก Timeline สไลด์ที่ต้องการเปลี่ยน จากนั้นคลิกที่การตั้ง ค่าเพิ่มเติม **----------------** จากนั้นเลือกรูปแบบที่ต้องการซึ่งประกอบด้วย 4 รูปแบบ ดังนี้

<u>1. Color</u> เมื่อคลิกที่เมนูนี้พื้นหลังจะเป็นสีขาวก่อน จากนั้นคลิกที่สัญลักษณ์บวกจะปรากฏแถบสีขึ้นมา ให้เลือก

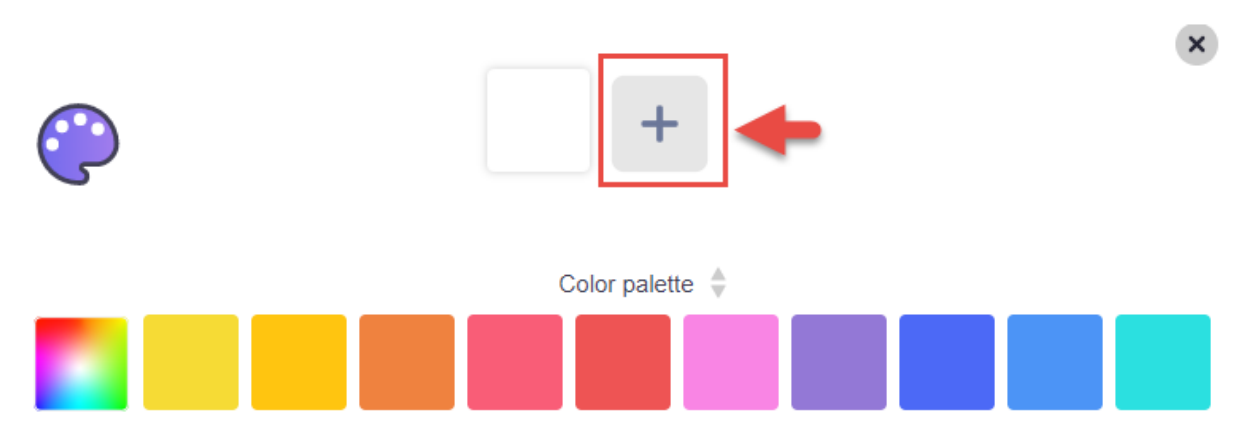

หรือสามารถเลือกแพลตฟอร์มสีได้จาก Color palette (หมายเหตุ คลิกเครื่องหมายถูก 🥏 ทุกครั้งที่ ต้องการยืนยันการเลือกสี และคลิกเครื่องหมาย ≭ เมื่อต้องการยกเลิก)

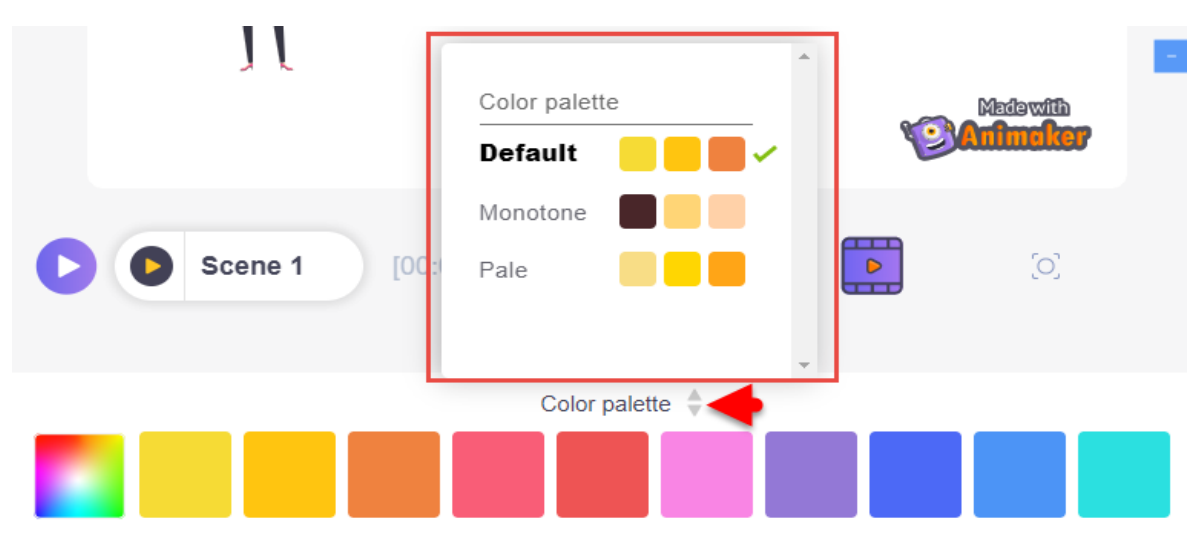

## และเมื่อชี้เมาส์ไปยังสีที่ต้องการจะปรากฏโทนสีนั้น ๆ ให้เลือกเพิ่มเติม โดยคลิกที่ช่องสีที่ต้องการ จะปรากฏแถบสีขึ้นมาให้เลือก ซึ่งลักษณะสีที่ได้จะอยู่ในแบบ gradient

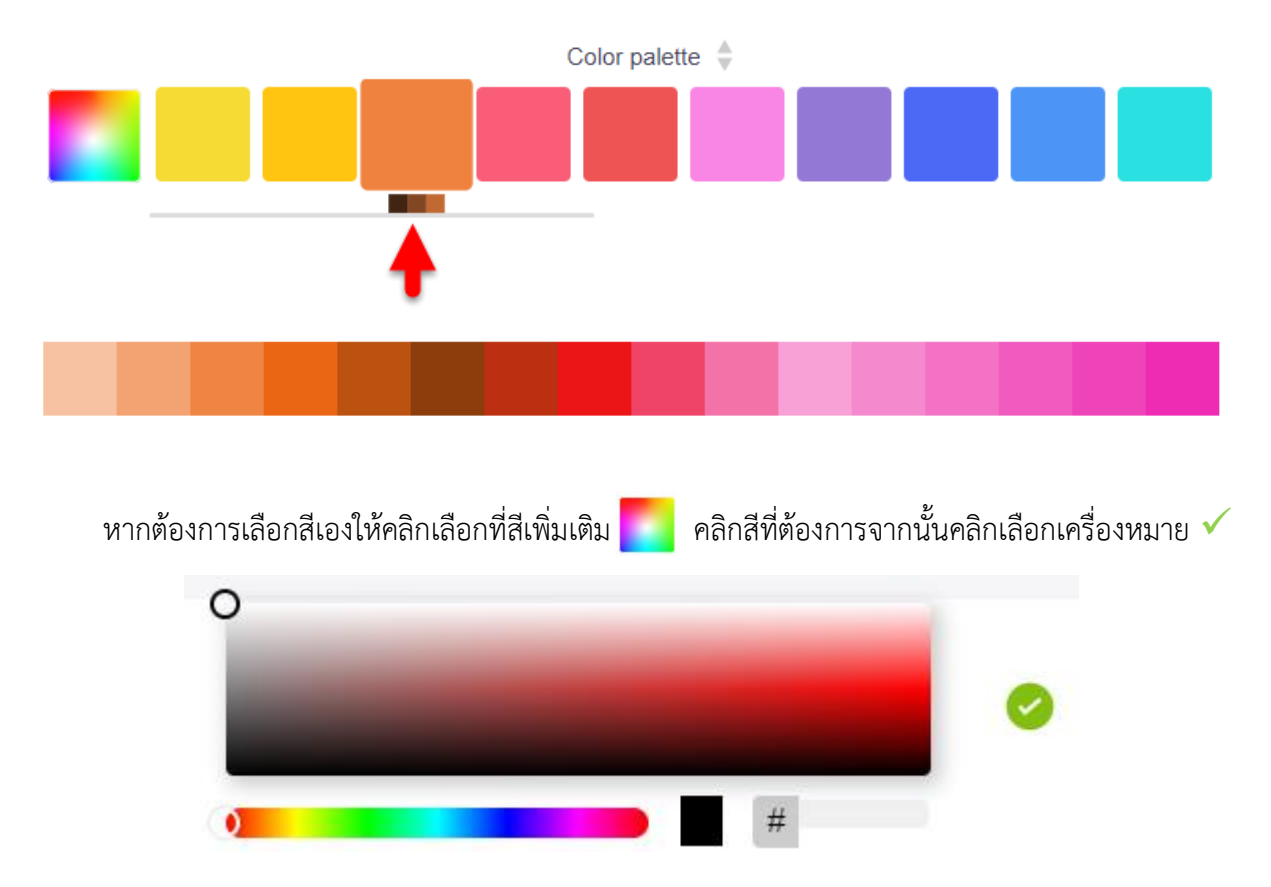

## หากต้องการเพิ่มเป็น 2 สี ให้เลือกเครื่องหมาย + จากนั้นเลือกสีตามขั้นตอนด้านบน

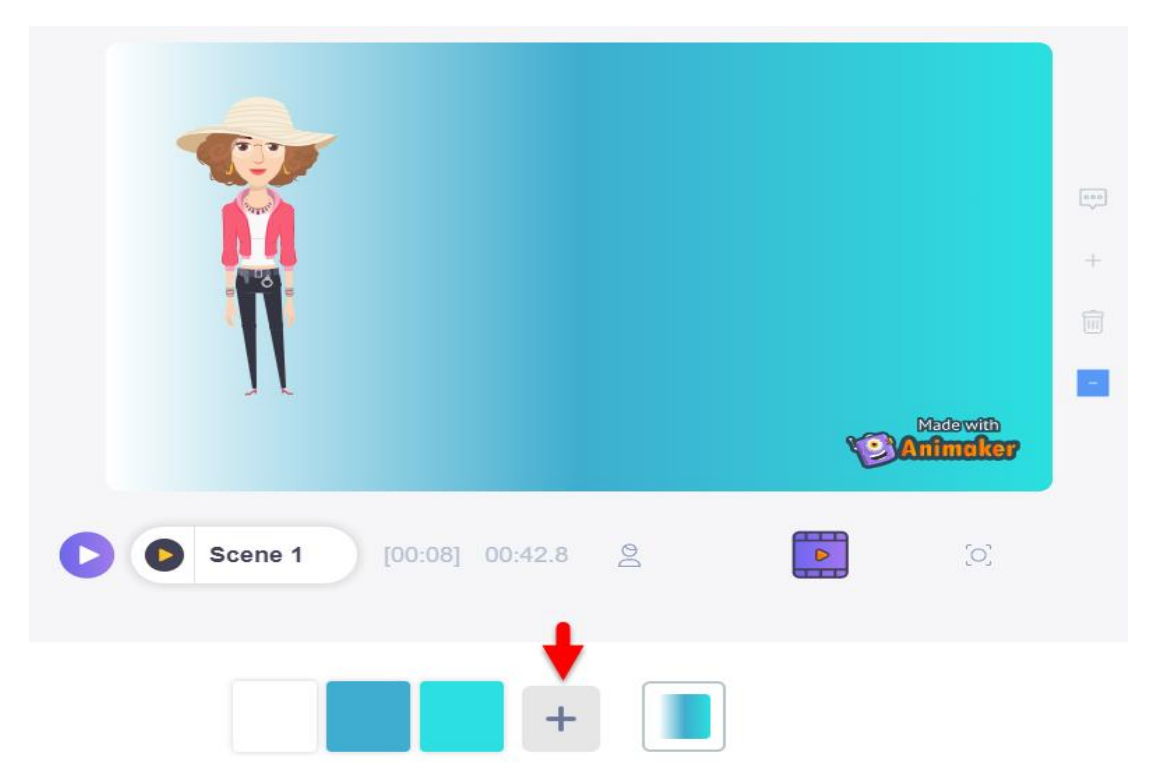

2. 2D Background การเลือกพื้นหลังจากเมนูด้านซ้าย 📧 ซึ่งวิธีการเลือกแนะนำก่อนหน้านี้

<u>3. Video</u> เมื่อคลิกเมนูนี้ โปรแกรมจะไปเลือก Videos ที่เมนูด้านซ้ายโดยสามารถเลือก Video ที่ ต้องการได้เลย โดยเมื่อชี้เมาส์ไปที่ Video

<u>4. Upload</u> เมื่อคลิกเมนูนี้จะปรากฏหน้าต่างเลือกรูปภาพจากคอมพิวเตอร์ทันที ซึ่งสามารถเลือกเป็น รูปภาพหรือ Video ถ้าไม่พบไฟล์ Video ให้เลือกนามสกุลเป็น All Files จากนั้นคลิกเลือกไฟล์แล้วคลิก Open

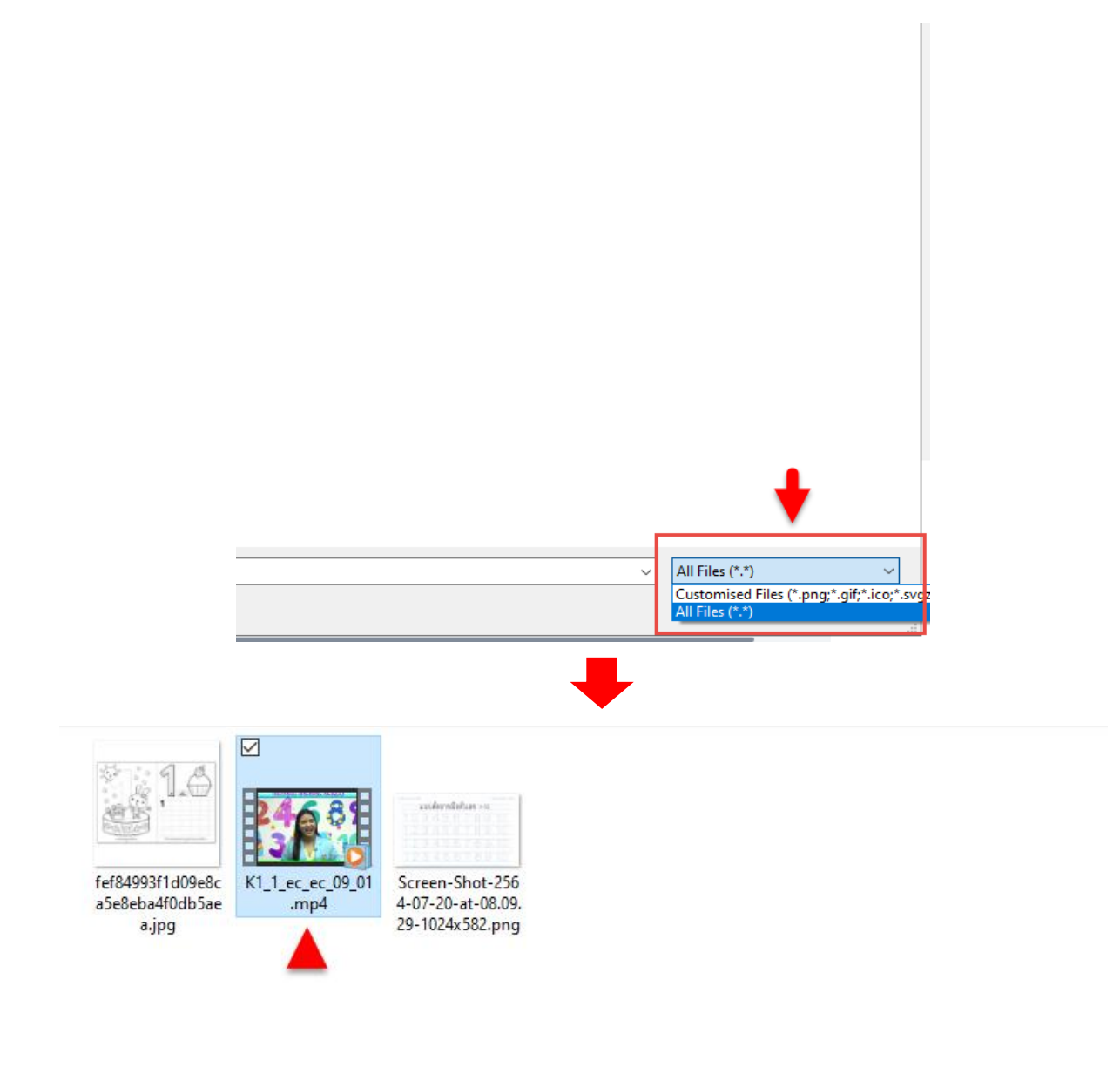

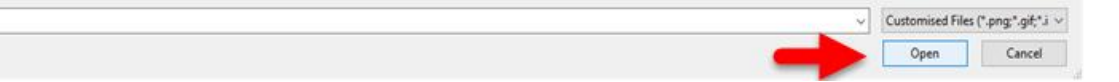

ไฟล์ที่ดาวน์โหลดเข้ามาจะปรากฏที่เมนูด้านซ้าย ซึ่งสามารถคลิกใช้งานได้เลย หากมีการนำเข้าไฟล์ Video ให้รอจนกว่าจะอัปโหลดเสร็จสิ้น

| din <b>di</b> n | Q. Search Uploads                                |   |
|-----------------|--------------------------------------------------|---|
| т               | My Files                                         |   |
| BG              | 10                                               |   |
|                 |                                                  |   |
|                 |                                                  | < |
| 5               |                                                  |   |
| +;              |                                                  |   |
| ⚠               | Upload                                           |   |
|                 | You can upload images, audios and videos up to a |   |

หากต้องการลบให้ชี้เมาส์ไปที่วัตถุนั้น ๆ จะปรากฏเพิ่มเติม 3 จุด คลิกแล้วเลือก Delete

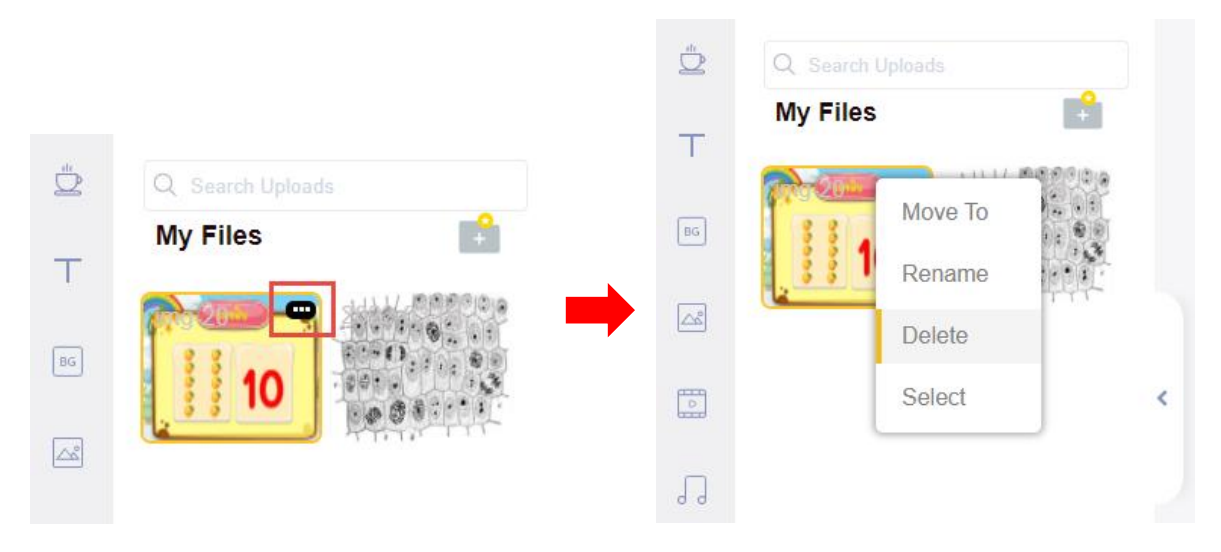

ไฟล์ทั้งหมดที่ผ่านการอัปโหลดเข้ามาไม่เพียงแต่ใช้เป็นพื้นหลังเท่านั้น ยังสามารถใช้เป็นองค์ประกอบ หนึ่งของสไลด์ได้ และสามารถย่อ-ขยายได้ ซึ่งมีรายละเอียดส่วนที่สำคัญ ดังนี้ 1. รูปภาพ เมื่อคลิกที่รูปภาพจะปรากฏเครื่องมือการจัดการรูปภาพเพิ่มเติมขั้นมา

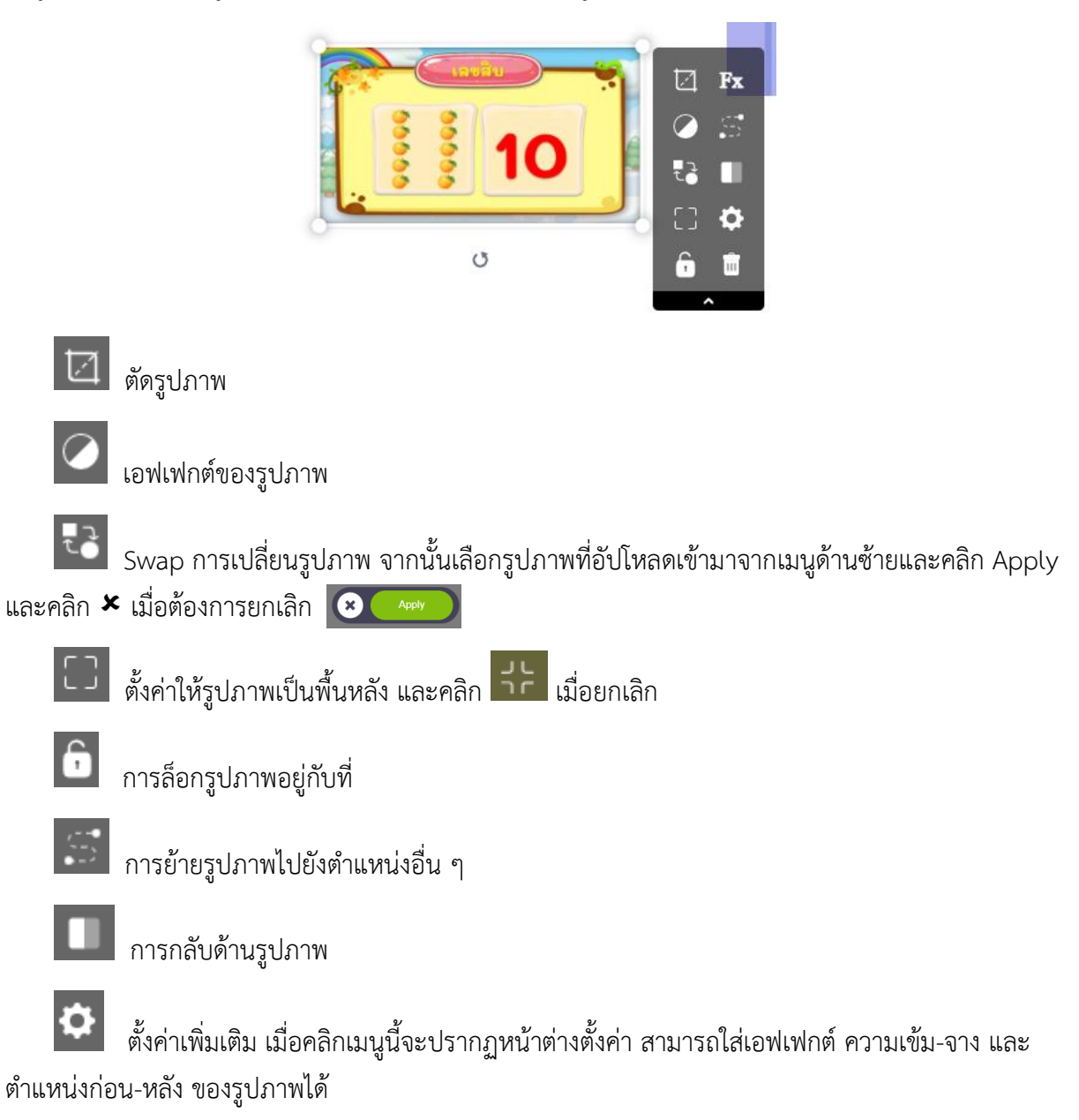

| 🔅 Settings   | 8         |
|--------------|-----------|
| Enter Effect | $\oslash$ |
| Exit Effect  | $\oslash$ |
| Transparency |           |
| Arrangements | ۰. ۵      |

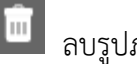

ลบรูปภาพ

2. Video เมื่อคลิกที่ Video จะปรากฏเมนูเพิ่มเติม ดังนี้

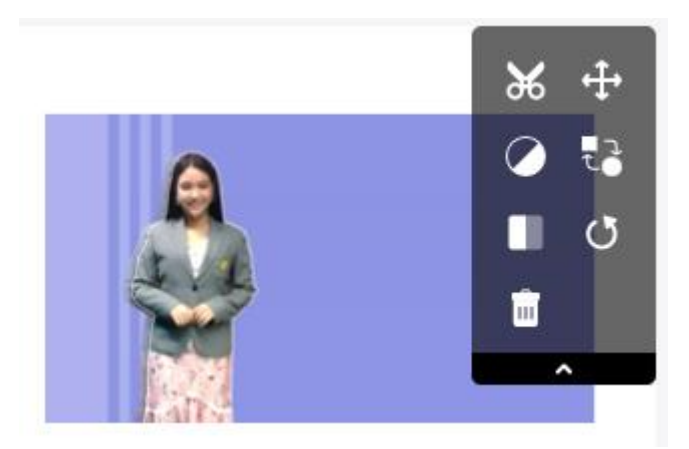

ตัด Video บางส่วนที่ไม่ต้องการทิ้ง เมื่อคลิกเมนูนี้จะปรากฏหน้าต่างช่วงเวลาของ Video ให้ คลิกเมาส์ค้างที่เส้นสีม่วง จากนั้นลากเข้ามายังช่วงที่ต้องการ ซึ่งเส้นสีม่วงมีทั้งด้านหน้าและด้านหลัง เมื่อได้ ช่วงที่ต้องให้คลิกที่เครื่องหมายถูกสีเขียว

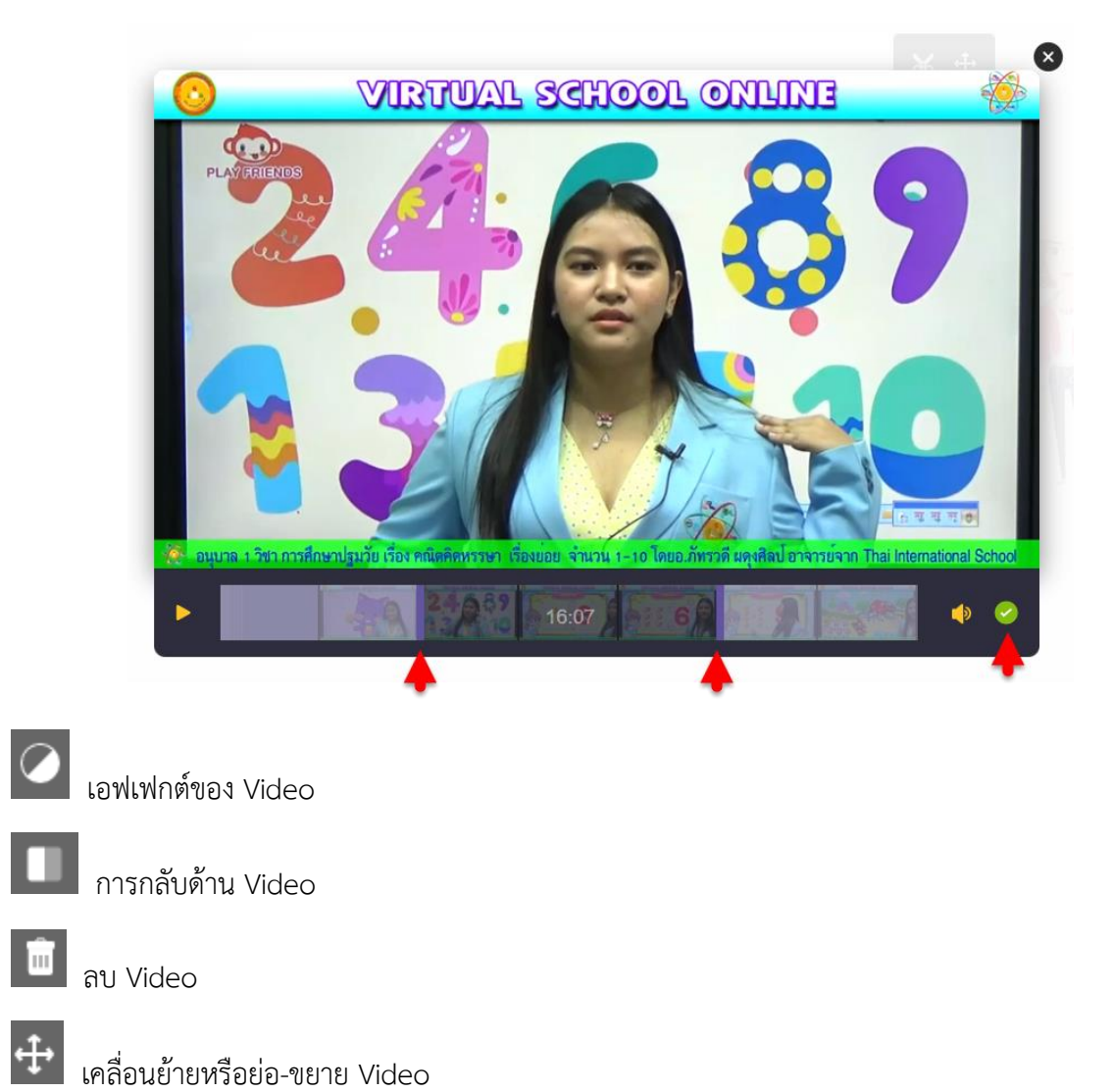

9. การใช้เครื่องมือ Properties ให้ไปที่แถบเครื่องมือการใช้งานด้านซ้ายจากนั้นคลิกที่ 💆 หลังจากนั้นจะมี แถบแสดงผล Properties ภายในแถบจะมีองค์ประกอบเสริมต่าง ๆ ที่แบ่งเป็นหมวดต่าง ๆ เช่น หมวดอาหาร หมวดของใช้ หมวดกีฬา เป็นต้นเมื่อเลือก Properties ที่ต้องการได้แล้ว สามารถเลือกมาใช้ในงานให้สมบูรณ์ ยิ่งขึ้น (ยกเว้นไอคอนที่ต้อง Upgrade เพิ่มเติม 🔀 )

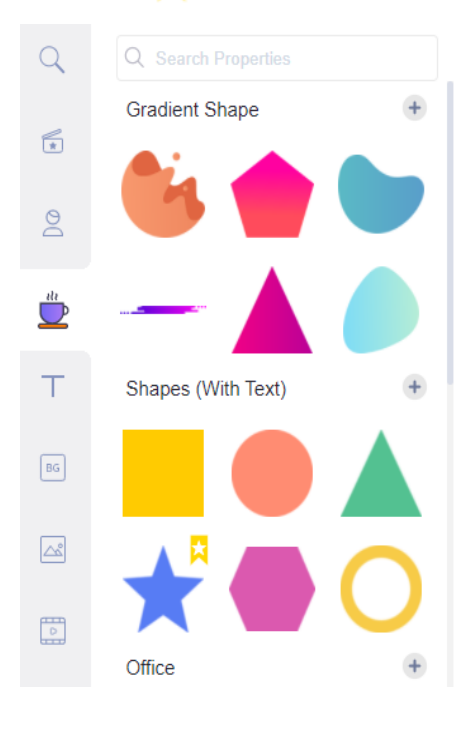

 การใส่ตัวหนังสือ (Text) ให้ไปที่แถบเครื่องมือการใช้งานด้านซ้ายเลือกเครื่องมือ Text T จะแสดงแถบ ตัวหนังสือในรูปแบบต่าง ๆ ให้เลือกใช้เมื่อเลือกแล้วสามารถคลิกที่รูปแบบอักษรเพื่อพิมพ์คำที่เราต้องการลงใน รูปแบบที่เลือกมา ตามรูปด้านล่าง (ยกเว้น Text ที่ต้อง Upgrade เพิ่มเติม

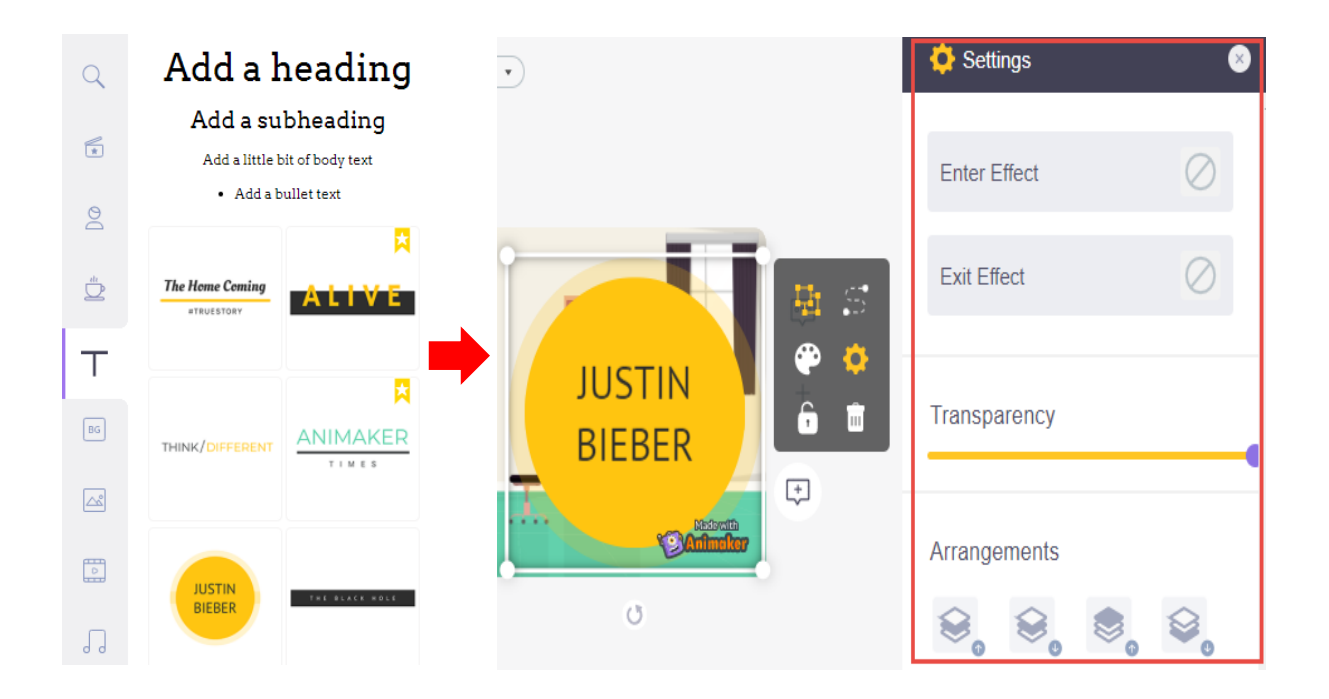

11. การใส่เสียงประกอบแบ่งเป็น 3 ส่วน คือ

ส่วนที่ 1 เป็นการใส่เสียงเพลงประกอบ

ส่วนที่ 2 เป็นการใส่เสียง Effects

ส่วนที่ 3 เป็นการใส่เสียงพูดให้กับตัวละคร

**ส่วนที่ 1** การใส่เสียงให้เลือกที่เครื่องมือจะเป็นการใส่เสียงเพลงประกอบ สามารถนำมาใช้ได้ไม่ติดลิขสิทธิ์ เพลง เป็นการใส่เสียงเพลงในส่วนที่ 1 (ยกเว้นเสียงที่ต้อง Upgrade เพิ่มเติม **โ** 

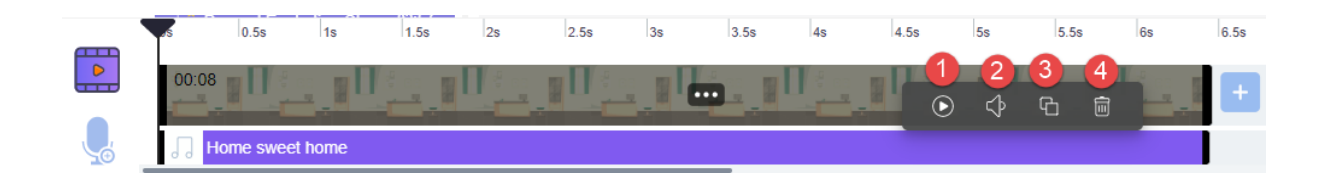

เมื่อเลือกเพลงประกอบเรียบร้อยแล้ว ให้ไปดูที่แถบควบคุม Timeline ด้านล่างจะเห็นไฟล์เสียงที่เลือกไว้ ถ้าหากคลิกไปที่ไฟล์เพลงที่เลือกไว้ จะเห็นแถบเครื่องมือเพิ่มเติมขึ้นมาด้านขวา ซึ่งสามารถใช้เครื่องมือเหล่านี้ ในการปรับแต่งเพลงประกอบ ดังนี้

หมายเลข 1 เครื่องมือสำหรับใช้ฟังพลงประกอบที่เลือกถ้าหากเพลงยาวไปสามารถตัดเพลงได้โดยการกด ที่ไฟล์เพลงค้างแล้วเลื่อนมาทางซ้ายเพื่อเป็นการตัดเพลง ถ้าลากไปทางขวาจะเป็นการเพิ่มความยาวเพลง

หมายเลข 2 เครื่องมือสำหรับปรับระดับเสียงกำหนดความดัง – ความเบาของเพลงประกอบ

**หมายเลข 3** เป็นเครื่องมือที่ใช้ คัดลอกเพลงให้เพิ่มขึ้นมาอีกหนึ่งไฟล์เหมือนกับการ copy ไฟล์เสียงให้ อยู่ในอีก layer ใหม่

**หมายเลข 4** เป็นเครื่องมือสำหรับลบไฟล์เพลงประกอบที่เราไม่ต้องการใช้ หรือใสไฟล์เสียงผิดออกจาก Timeline

**ส่วนที่ 2** หากต้องการใช้เสียง Effects เข้ามาประกอบ Animation 2D จะต้องไปที่เครื่องมือ Music ที่ด้าน ซ้ายมือ แล้วคลิกไปที่ Sound effects จะแสดงแถบเสียง Effect ขึ้นมาสามารถเลือกใช้ได้ตามความชอบและ สามารถปรับได้ตามที่ต้องการที่ Timeline

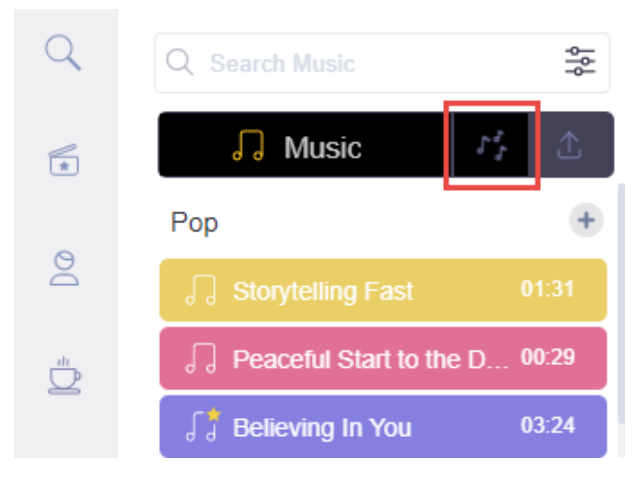

**ส่วนที่ 3** การพากย์เสียงหรือใส่เสียงพูดให้กับตัวละครให้เลือกไปที่ตัวละครที่ต้องการใส่เสียงพูดลงไป จากนั้นไปที่แถบเครื่องมือเพิ่มเติมแล้วคลิกเครื่องมือ Voice-over

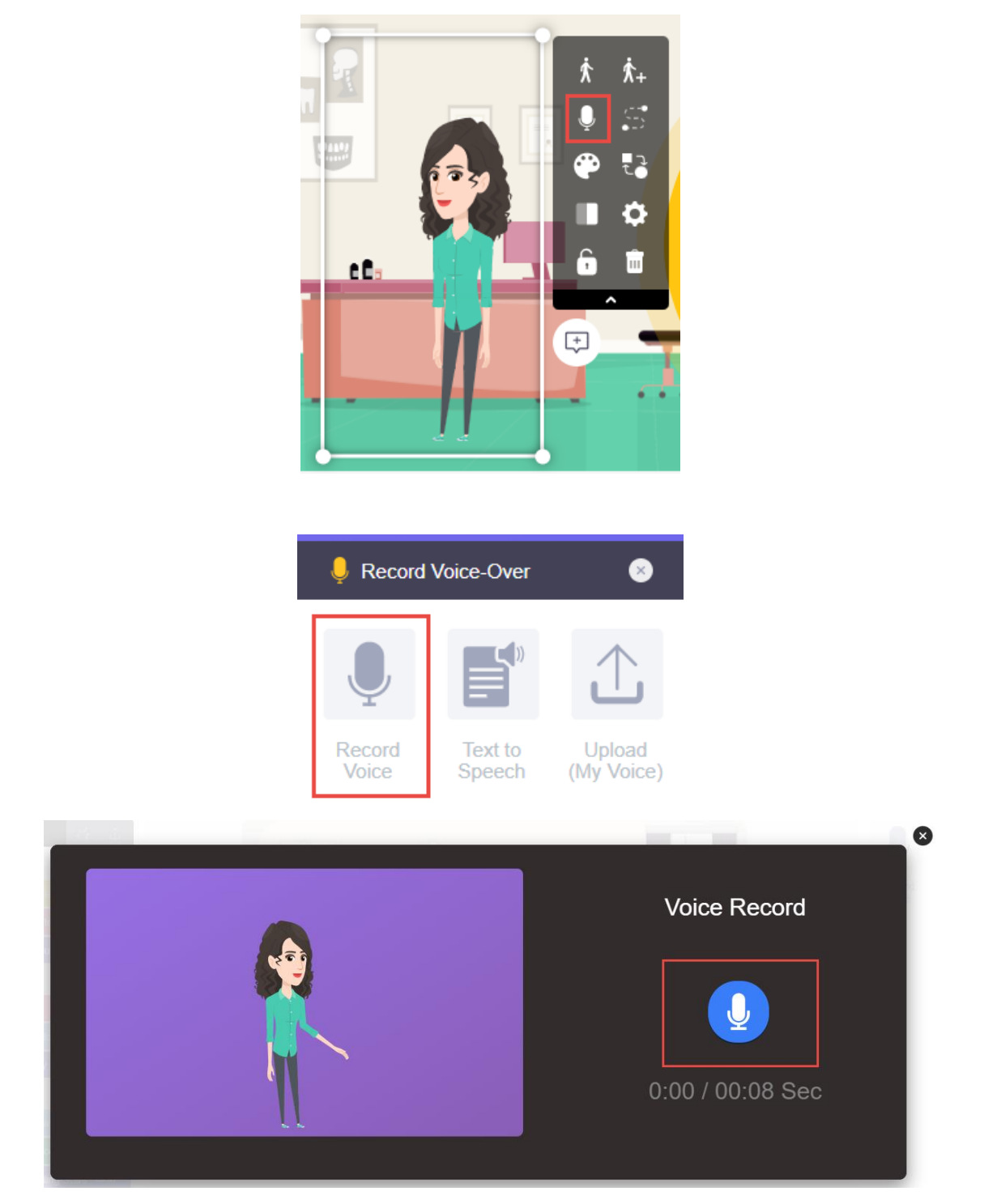

หลังจากนั้นจะมีแถบเครื่องมือ Voice – over แสดงขึ้นมาที่ด้านขวามือ ให้เลือกไปที่ Record Voice ต่อมาจะมีหน้าจอแสดงขึ้นมาลักษณะตามภาพด้านล่างนี้ในการเริ่มอัดเสียงให้เลือกไปที่ จะเป็นการเริ่มอัดเสียง และเมื่ออัดเสียงได้ตามที่ต้องการแล้วสามารถกด Apply เพื่อนำไปใช้ หลังจากนั้นไฟล์เสียงจะแสดงที่ด้านล่าง Timeline 12. วิธีการสร้างตัวละคร เพื่อนำไปใช้ในงาน Animation ที่เราสร้างไว้

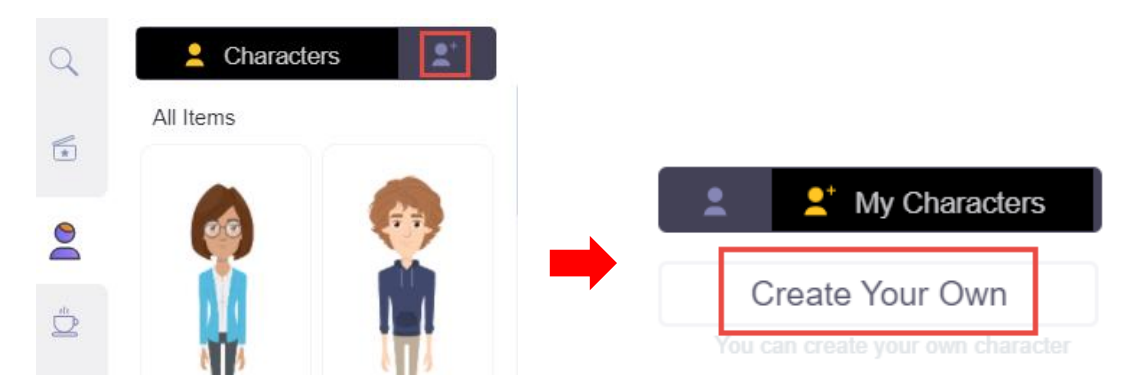

การสร้างตัวละครให้คลิกไปที่ 📰 เมื่อคลิกแล้วจะเห็นหน้าต่างดังภาพ จากนั้นไปคลิกที่ Create Your Own จะขึ้นให้เลือกว่าจะสร้างตัวละครหญิง หรือ ตัวละครชาย ดังรูปด้านล่าง (ยกเว้นตัวละครที่ต้อง Upgrade เพิ่มเติม 🔀 )

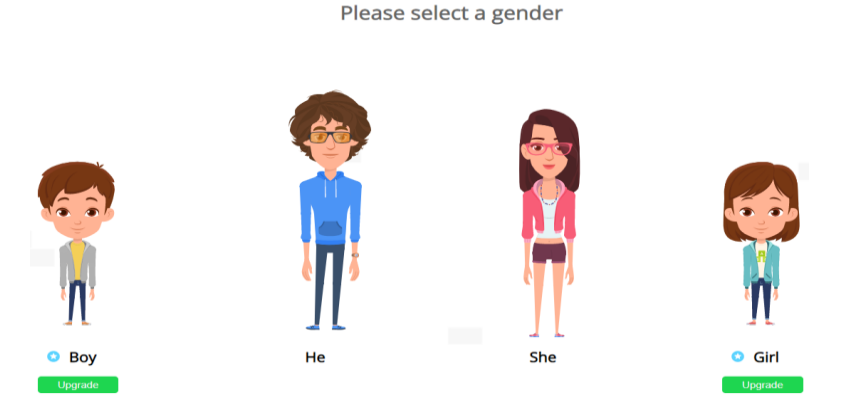

จากนั้นทำการเลือกสีผิว คิว และองค์ประกอบอื่น ๆ ที่มีให้เลือกโดยคลิกเลือกจากแท็บด้านขวามมือ (ยกเว้นสิ่งที่ต้อง Upgrade เพิ่มเติม 🔀)

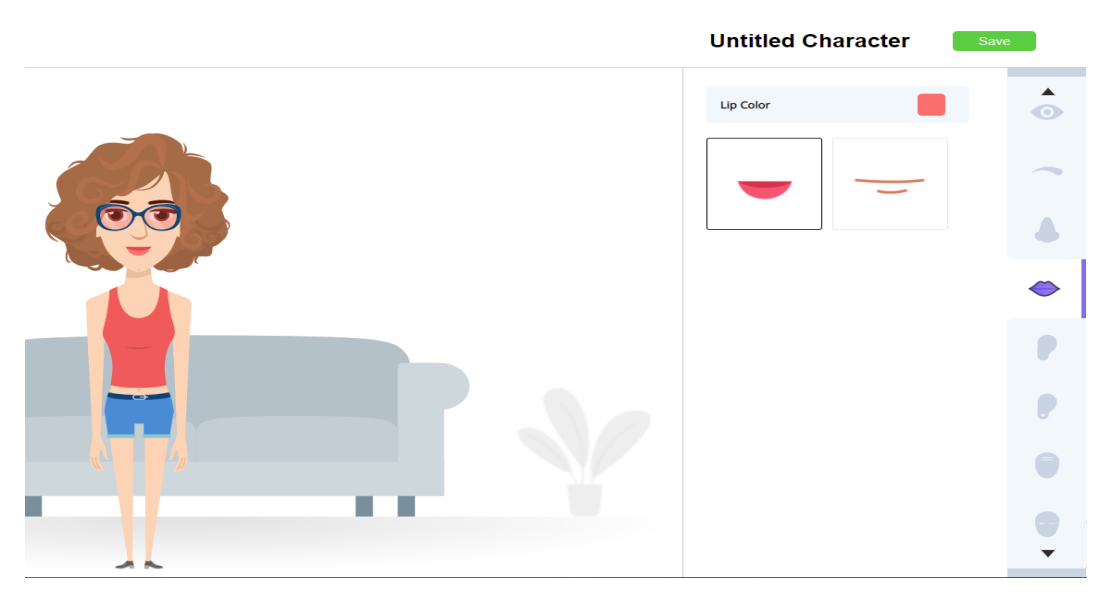

เมื่อปรับแต่งจนได้ตัวละครที่ต้องการแล้ว ให้ไปที่แถบเครื่องมือด้านขวา บนเพื่อตั้งชื่อให้กับตัวละคร จากนั้นคลิกที่ Save

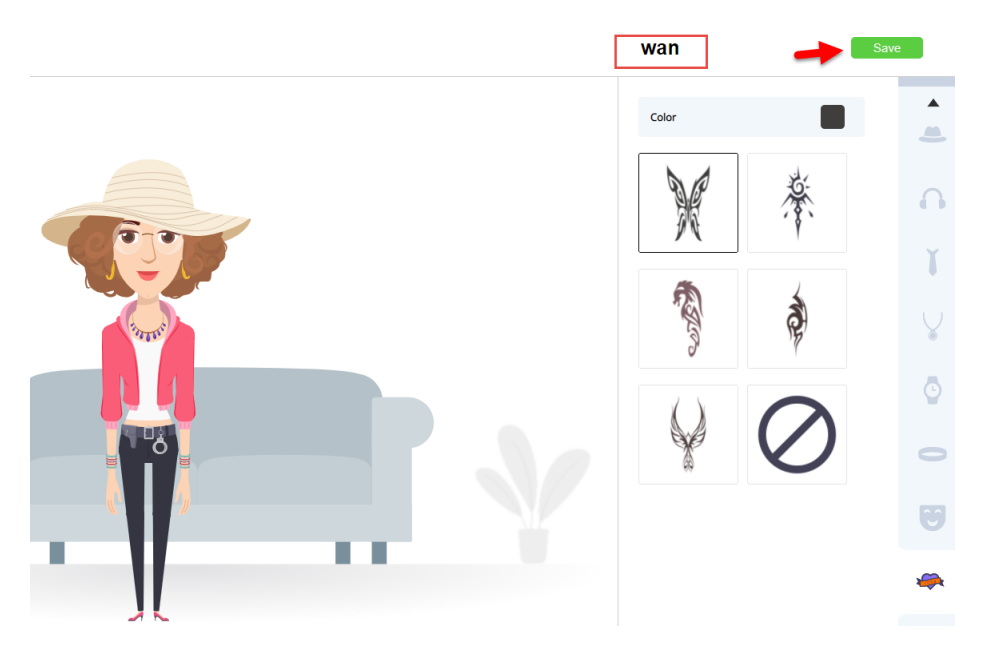

หลังจากนั้นตัวละครใหม่ที่สร้างขึ้นจะอยู่ในเครื่องมือและสามารถนำมาใช้ในงานวิดีโอของเราได้ โดยคลิก เลือกตัวละครที่เราสร้าง

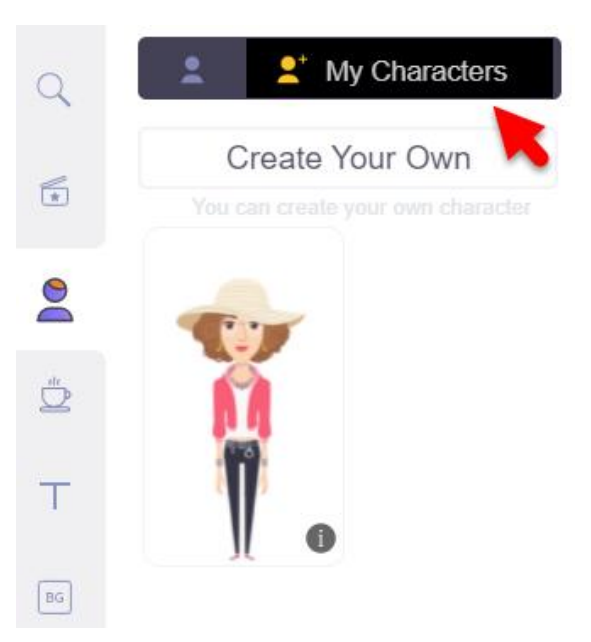

**หมายเหตุ :** การสร้างตัวละครจะสามรถสร้างได้เพียง 2 ตัวละครเท่านั้น (หากต้องการสร้างมากกว่า 2 ตัว ละครจะต้อง Upgrade เพิ่มเติม) 13. การจัดการสไลด์ มีรายละเอียดดังต่อไปนี้

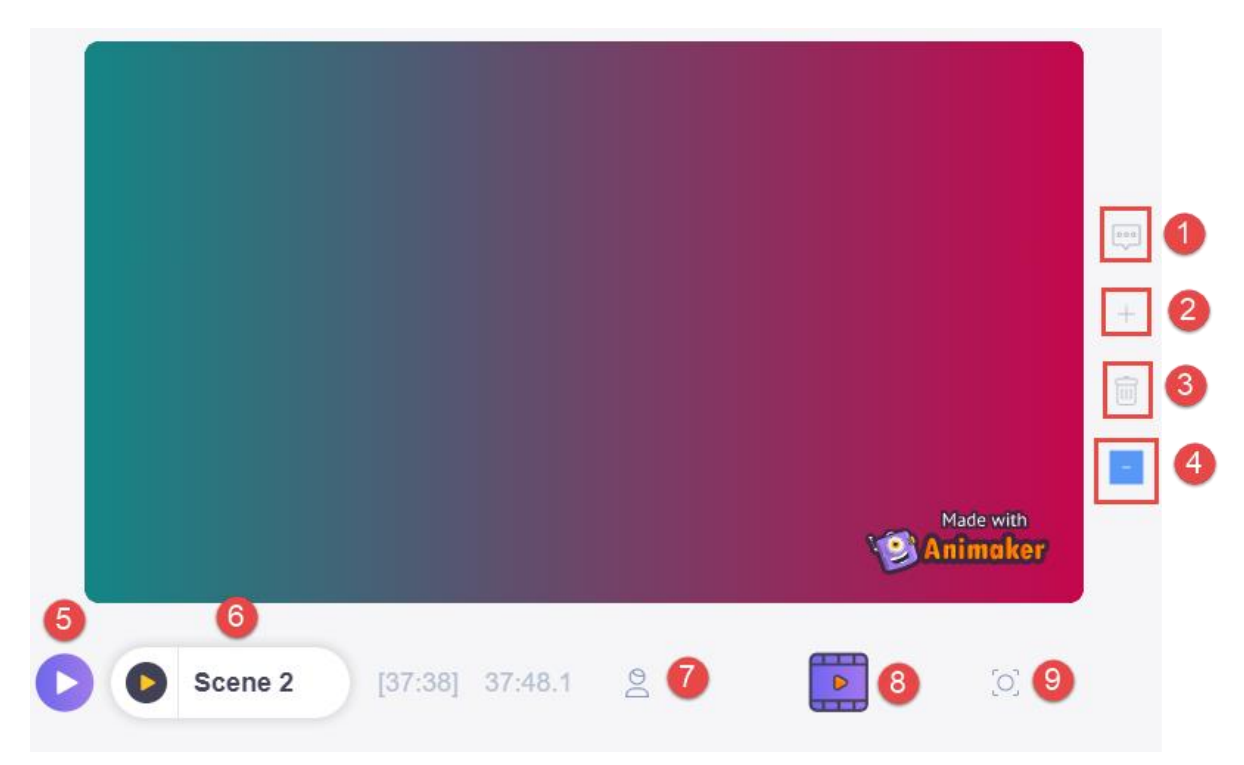

หมายเลข 1 การเพิ่มความคิดเห็นหรือรายละเอียดของสไลด์หรือสำหรับเตือนความจำ

- หมายเลข 2 การเพิ่มสไลด์
- หมายเลข 3 การลบสไลด์

หมายเลข 4 การเพิ่ม Effect ให้กับสไลด์ เมื่อคลิกเมนูนี้จะปรากฏ Effect ด้านขวา

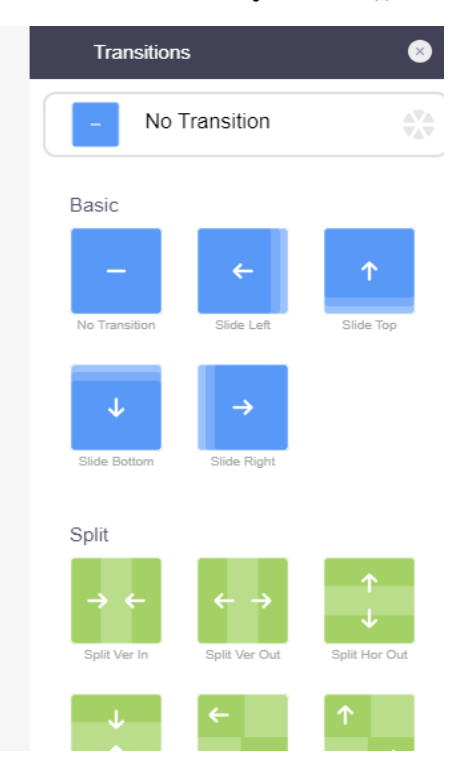

หมายเลข 5 การแสดงผลลัพธ์ทั้งชิ้นงาน หมายเลข 6 การแสดงผลลัพธ์เฉพาะสไลด์นั้น ๆ หมายเลข 7 Timeline ของแอนิเมชัน หมายเลข 8 Timeline ของ Video และเสียง หมายเลข 9 Timeline ของ Camera

14.เมนูย้อนกลับ ถัดไป และคัดลอก

| ~ 🕑  | 5 C G                   | Geography |
|------|-------------------------|-----------|
| - DC | Q Search Music          | ¢\¢       |
| Ľ    | <b>N</b> Music          | ۲, T      |
| Т    | Pop                     | +         |
| BG   | □ Storytelling Fast     | 01:31     |
|      | Peaceful Start to the   | D 00:29   |
|      | G<br>☐ Believing In You | 03:24     |

15. การส่งออกชิ้นงานเป็น Video ให้เลือกเป็น Mp4 HD 720p (ผกเว้นที่ Upgrade รูปดาว) จากนั้นคลิก Download รอกระทั้ง Progress เสร็จสิ้น

|            |                               | 💿 💽 Downlo                | ad Video    |                |        |
|------------|-------------------------------|---------------------------|-------------|----------------|--------|
|            |                               | Geography                 | <b>^</b>    |                |        |
|            |                               | DownloadOptions           |             |                |        |
|            |                               | SD 480p                   |             |                |        |
|            |                               | HD 720p<br>Most Preferred | ~           |                |        |
|            |                               | Full HD 1080p             | 0           |                |        |
|            |                               | 2k WQHD 1440p             | 0           |                |        |
|            |                               | 4k Ultra HD 2160p         | <b>O</b>    |                |        |
|            |                               | Downlo                    | ad          |                |        |
|            |                               | Upgrade to remove         | e watermark |                |        |
|            |                               |                           |             |                |        |
| Video Name |                               | Date                      | Quality     | Published      | Status |
| Û          | Geography<br>JDGEIMRX3SE85HIY | 11 Mar 20                 | D22 HD 720p | f D Y N        | Q      |
|            | work1<br>2NMH2MW7NOWVKM94     | 01 Mar 20                 | D22 HD 720p | ( <b>0</b> Y N |        |

จากนั้นคลิกดาวน์โหลด